# Manuál ke školnímu programu Bakaláři

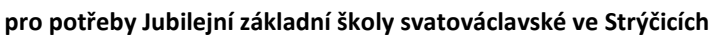

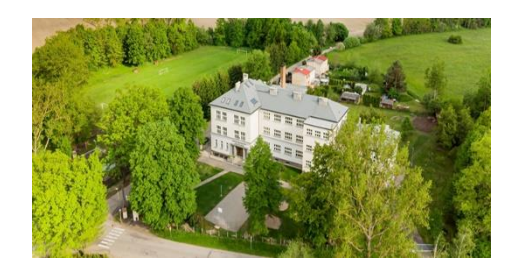

#### v manuálu najdete:

| 1) | Přihlášení k účtu Bakalářů přes počítač | .1 |
|----|-----------------------------------------|----|
| 2) | omlouvání absence – Komens              | .2 |
| 3) | Potvrzení o přijetí zprávy              | .3 |
| 4) | Bakaláři v mobilu                       | .3 |
| 5) | Propojení více žákovský účtů            | .4 |

#### ODKAZY:

Video návod ---- Komens informace o modulu <u>https://www.youtube.com/watch?v=wB0hvZVv2-Y</u> Video návod ---- Posílání zprávy se souborem <u>https://www.youtube.com/watch?v=X3mYqjeBODY</u> Oficiální nápověda Bakaláři pro modul Komens <u>https://napoveda.bakalari.cz/wa\_komens.htm</u>

## 1) Přihlášení k účtu Bakalářů přes počítač

- otevřete stránky školy <u>https://www.zsstrycice.cz/</u>
- klikněte na ikonu Bakaláři (viz. červený ovál na obrázku)

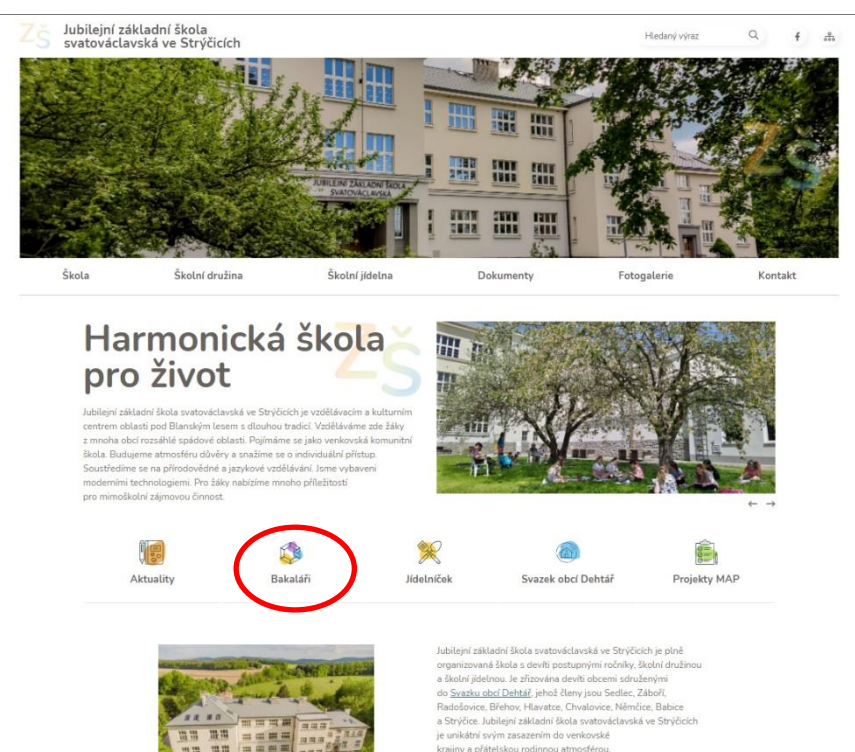

Po kliknutí se Vám zobrazí dialogové okno pro přihlášení

- zde se přihlaste
- musíte použít přihlašovací údaje rodiče

| C styrodnany.bakalari.cz/4434/i0gin |                                                        |
|-------------------------------------|--------------------------------------------------------|
|                                     | 🗘 BAKALÁŘI                                             |
|                                     | Základní škola a Gymnázium Vodňany                     |
|                                     | Uživatelstiš įmėno                                     |
|                                     | Hesla                                                  |
|                                     | Zapomenuté hesio                                       |
|                                     | Přihlásit                                              |
|                                     | Vyzkoušejte aplikaci Bakaláři na svém chytrém telefonu |

- v pravém horním rohu uvidíte jméno a třídu vašeho dítěte a pozici rodič

| ~    | ⇒ C ô            | https://zsstrycice.bakal | lari.cz/dashboard         |                     |                  |
|------|------------------|--------------------------|---------------------------|---------------------|------------------|
| C    | BAKALÁŘ          |                          | dvrzení<br>vid-19         |                     |                  |
| Ø    | Mûj přehled      |                          |                           |                     |                  |
| ,%ē  | Osobní údaje     | >                        | Prubezna klasifikace ···· | Uomaci ukoly        | Oznameni         |
| 1    | Klasifikace      | >                        |                           |                     |                  |
| 69   | Výuka            | >                        |                           |                     |                  |
| ß    | Plán akcí        |                          | Zádně nové známky         | Zádné domácí úkoly. | Zádně aktuality. |
| (23) | Průběžná absence |                          |                           |                     |                  |
|      | Ankety           | >                        |                           |                     |                  |
| A    | Komens           | ×                        |                           |                     |                  |
|      | Online schůzky   | >                        |                           |                     |                  |
| 0    | Dokumenty        |                          |                           |                     |                  |
| 5    | COPR             | >                        |                           |                     |                  |
| z    | Nástroje         | >                        |                           |                     |                  |
| 3    | 0 aplikaci       | >                        |                           |                     |                  |

### 2) <u>omlouvání absence – Komens</u>

- po přihlášení překontrolujte, zda jste na rodičovském účtu
- v levém sloupci rozklikněte položku KOMENS POSLAT ZPRÁVU

| 🕻 BAKALÁŘ              | Potorzeni<br>cavid-19 |                      |                     |                   | (E) 2, 3, 6<br>edd |
|------------------------|-----------------------|----------------------|---------------------|-------------------|--------------------|
| Mij přehled            |                       | Prihāžni klasifikasa | Demisiútetu         | Ornámaní          |                    |
| 总当 Osobní údaje        | ×                     | Charles Mashikace    | <b>Bollaci Mony</b> | Valiantein .      |                    |
| <u>1</u> Klasifikace   | >                     |                      |                     |                   |                    |
| E9. Výuka              | >                     |                      |                     |                   |                    |
| 🖉 Plán akci            |                       | Zádná nové známky    | Zádné domácí úkoly. | Zätteé aktuality. |                    |
| Průběžná absence       |                       |                      |                     |                   |                    |
| 🕢 Ankety               | 2                     |                      |                     |                   |                    |
| 🛱 Komens               | 7                     |                      |                     |                   |                    |
| <li>Poslat zprávu</li> |                       |                      |                     |                   |                    |
| 🟳 Přijaté zprávy       |                       |                      |                     |                   |                    |
| 🗇 Odeslané zprávy      |                       |                      |                     |                   |                    |
| 📄 Nástěnka             |                       |                      |                     |                   |                    |
| Online schůzky         | 2                     |                      |                     |                   |                    |
| Dokumenty              |                       |                      |                     |                   |                    |
| COPR                   | >                     |                      |                     |                   |                    |
| 🌮 Nástroje             | >                     |                      |                     |                   |                    |
| (?) 0 aplikaci         | >                     |                      |                     |                   |                    |

- vyberte typ zprávy (pro omlouvání žáka vyberte OMLOUVÁNÍ ABSENCE)
- vyberte datum od do
- do textového pole napište důvod absence (stejný princip jako posílání e-mailu)
- poté zprávu odešlete (ikona ODESLAT)

| O D https://zsstrycice.bakalari.cz/next/komens_zprava | Laspx                                                                                                    |
|-------------------------------------------------------|----------------------------------------------------------------------------------------------------|
| AKALÁŘI                                               |                                                                                                    |
|                                                       |                                                                                                    |
| přehled                                               | Odeslání zprávy                                                                                                    |
| sobní údaje >                                         | ouclum sprovy                                                                                                    |
| Clasifikace >                                         | Typ Omluvení absence 🗸 Omluvit celý den                                                                                                  |
| ika >                                                 | Od 8.9.2021                                                                                                    |
|                                                       | Komu učitel                                                                                                    |
| tan akci                                              |                                                                                                    |
| iběžná absence                                        | A ≠ B I U A + 0 K 6 6 6                                                                                                    |
| ety >                                                 |                                                                                                    |
| omens 🗸                                               |                                                                                                    |
| t zprávu                                              |                                                                                                    |
| té mršuv                                              |                                                                                                    |
|                                                       |                                                                                                    |
| deslané zprávy                                        |                                                                                                    |
| stěnka                                                | Zprávy a jejich obsah nelze považovat za soukromé. Uživatelé s právy ředitelství mají právo kontroly těchto zpráv. <u>Více informací</u> |
| Online schůzky >                                      | zde.                                                                                                    |
| Dokumenty                                             | Zruiik                                                                                                    |
| R >                                                   |                                                                                                    |
| rala N                                                |                                                                                                    |
| (Å)                                                   |                                                                                                    |

### 3) Potvrzení o přijetí zprávy

- Zvolte KOMENS – PŘIJATÉ ZPRÁVY – dále viz. obrázek

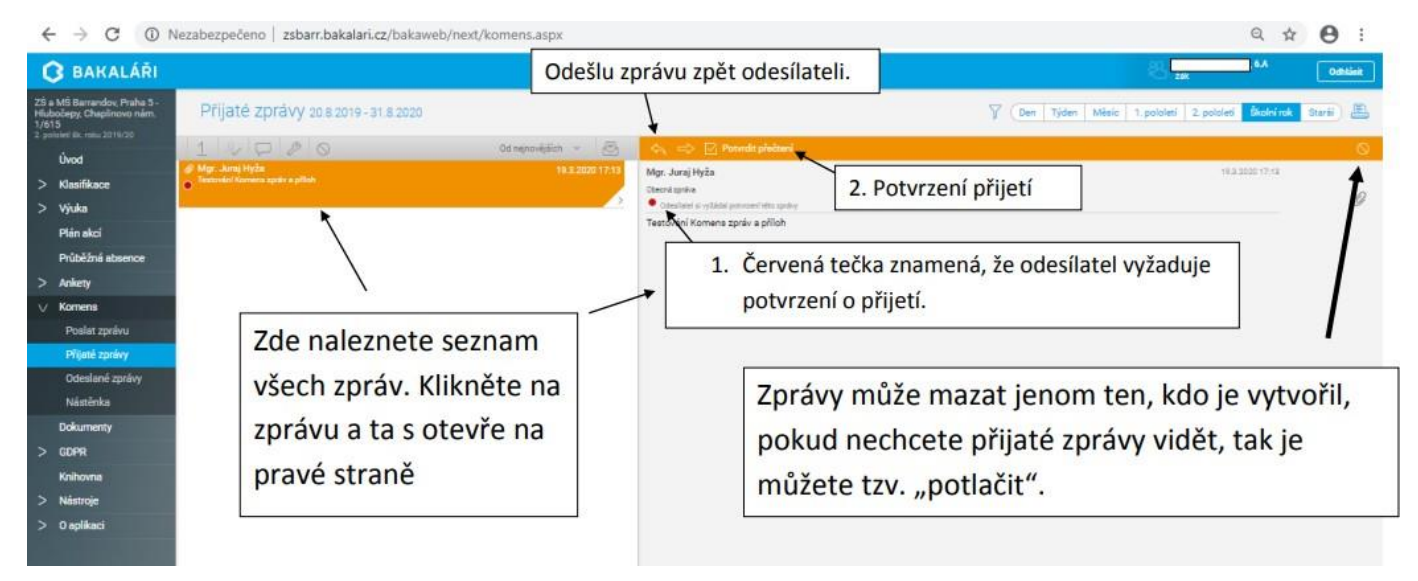

### 4) <u>Bakaláři v mobilu</u>

Aplikaci Bakaláři je možné nainstalovat do mobilního telefonu nebo tabletu

#### Instalace na mobil:

- na mobilním telefonu nebo tabletu otevřete stránku Google Play či APP STORE 2
- do vyhledávacího pole napište "bakalari" a vyberte aplikaci "Bakaláři online"
- aplikaci nainstalujte

#### Připojení Vašeho školního účtu:

- při prvním spuštění programu v telefonu vyberte PŘESKOČIT objeví se následující okno:
- klikněte na najít školu 1 následně do pole najít napište Strýčice 2 a poté zvolte přesný název školy 3, vyplňte Vaše přihlašovací údaje 4 a dejte přihlášení zobrazí se Vám Váš profil 5 v poli se ukáže webová adresa: <u>https://zsstrycice.bakalari.cz</u>

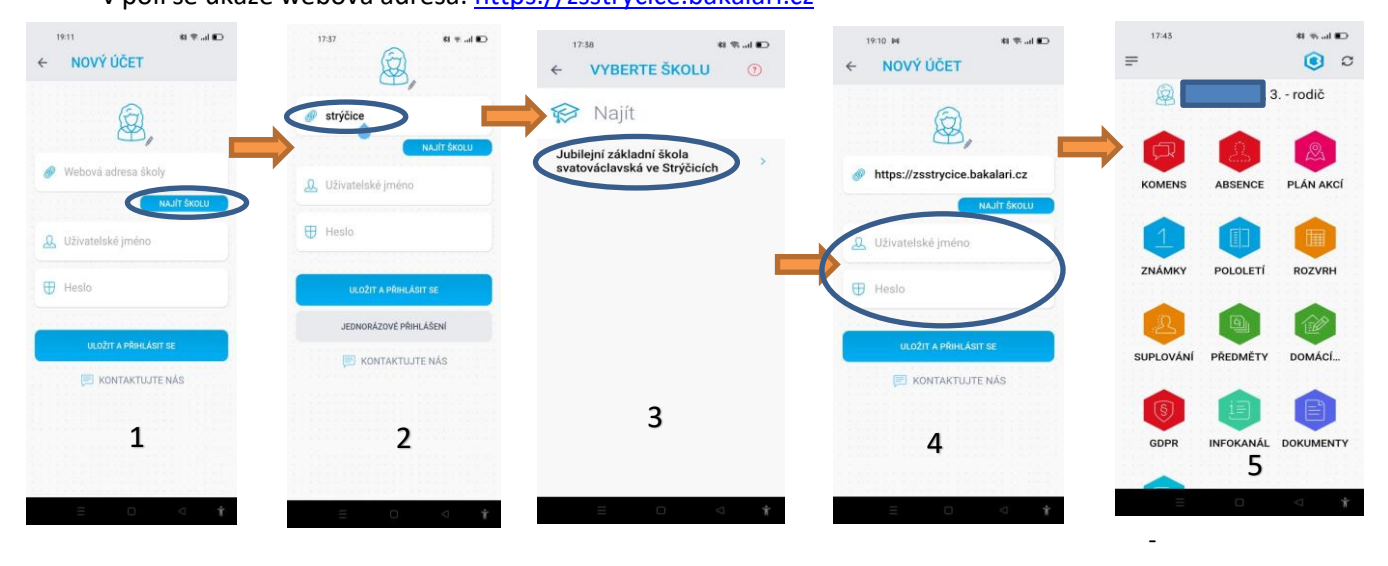

webovou adresu školy lze zadat do pole také rovnou ručně:

https://zsstrycice.bakalari.cz

- poté zadejte uživatelské jméno a heslo a zvolte ULOŽIT A PŘIHLÁSIT SE

### 5) Propojení více žákovský účtů

- v případě, že máte u nás na škole více dětí, můžete jejich účty propojit do jednoho
- v levém sloupci rozklikněte položku NÁSTROJE a vyberte PROPOJENÍ ÚČTŮ
- následně zadejte přihlašovací údaje dalšího účtu

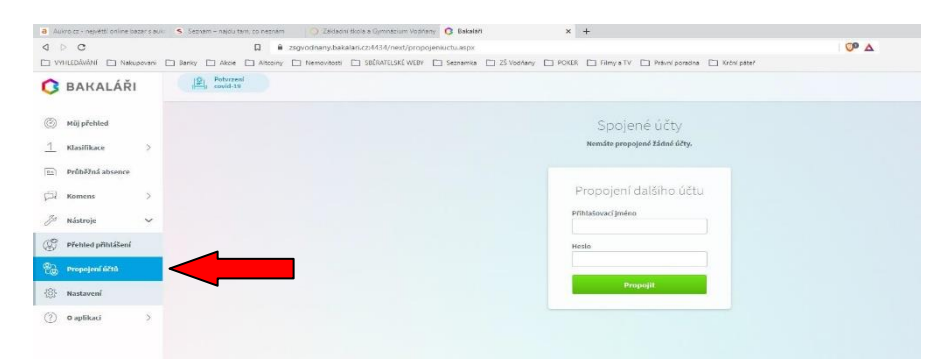

 v mobilní aplikaci si můžete přidat nový profil, klikněte na 3 čárky 1 následně na jméno dítěte 2 a objeví se Vám obrazovka, 3 ve které zvolte přidat nový profil

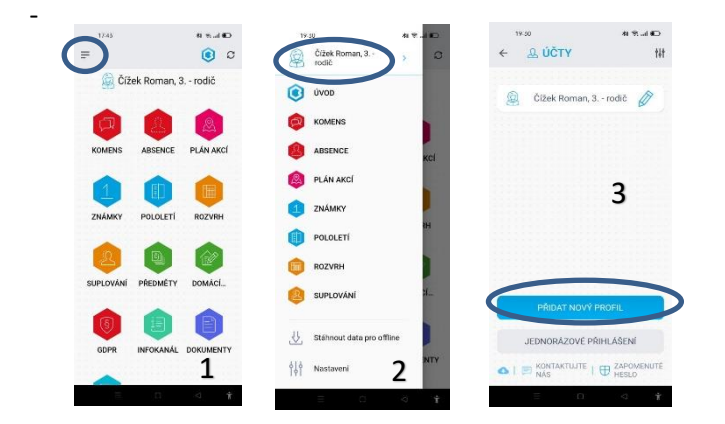